## Skyward Employee Access (Payroll): W2 Options

## Login to Employee Access

- f Go to www.emsisd.com
- f Select Employees Tab
- f Click Skyward , and then select the link for Employee Access
- f Enter your Login ID and password

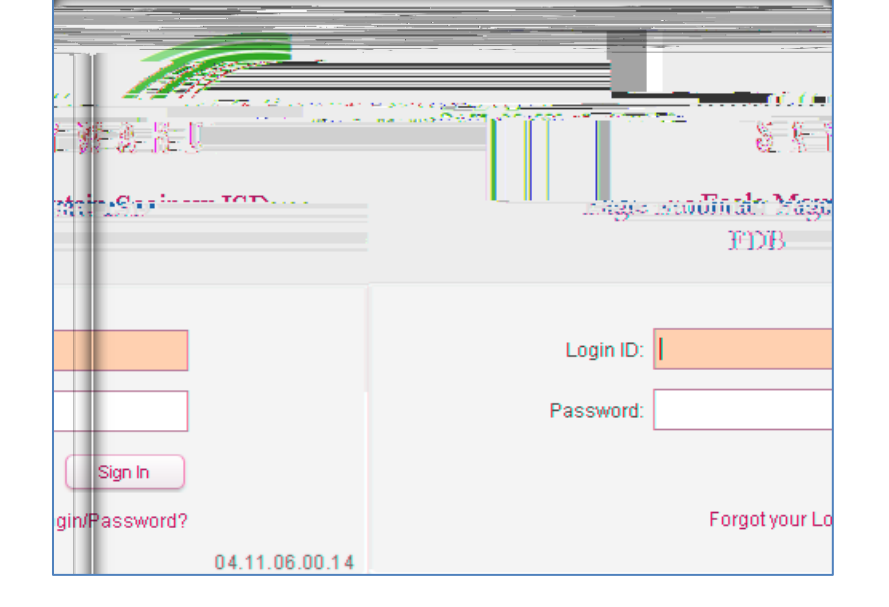

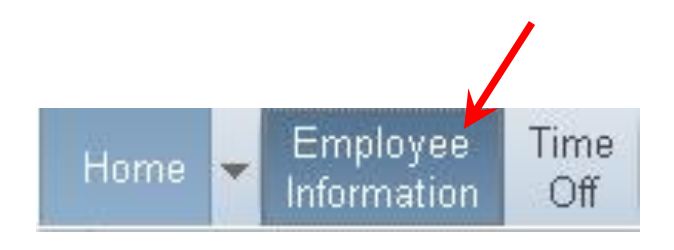

## Updating W2 Options

f Select Employee Information

f Under Payroll, select W2 Information to view \R X U :

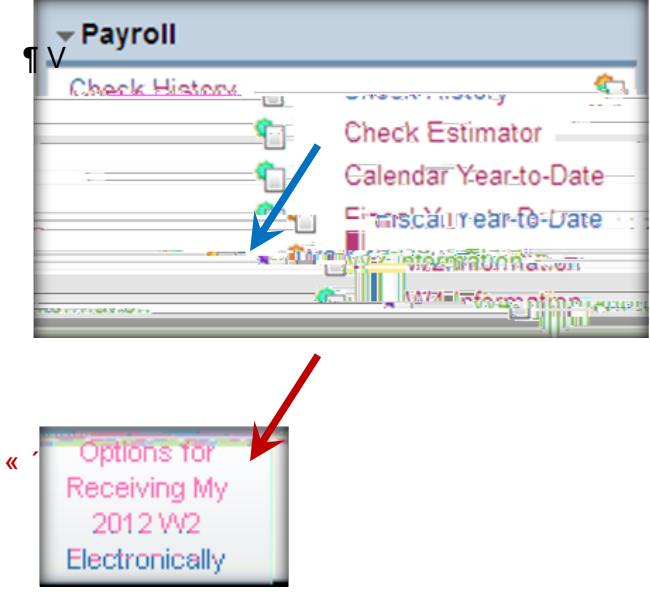

*f* To the right, click <sup>3</sup>Options for Receiving My 20XX W2

*f* On the W2 Options screen, select an option to receive your W2 toward the bottom of the screen. *f* Click Save.

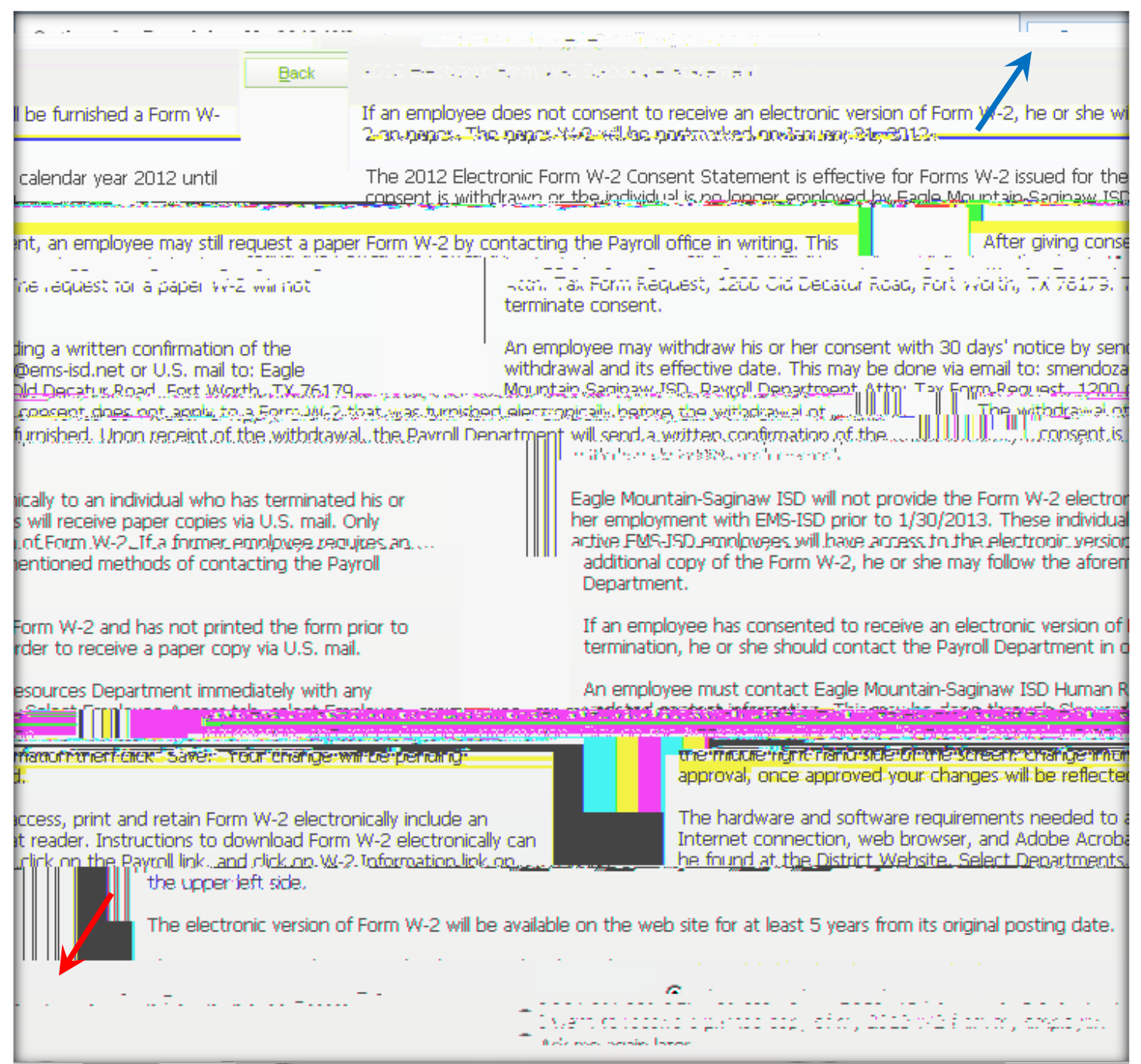

For Payroll issues, contact: D'Nan Dakan, (Professionals & Para's) 817-232-0880, ext. 2980 Andi Hawkins, (Auxiliary) 817-232-0880, ext. 2979 Michelle Noble, (Benefits) 817-232-0880, ext. 2978 Stella Mendoza, Director of Payroll & Benefits 817-232-0880, ext. 2953 For Skyward Login issues, contact: Jeannie Guadalupe, Systems Specialist 817-232-0880, ext. 2904 Tammy Graves, Systems Analyst 817-232-0880, ext. 2961